# **Wireless Network**

### About

- 1. Get to know the Campus Wireless Network Service and begin using it in three steps NOTICE
- 2. Wireless Network Frequently Asked Questions
- 3. Wireless Network Management System

## **Campus Wireless LAN Account**

#### Account application and changes

Applicants who qualify for the application can apply for a campus wireless LAN account through the <u>Academic Information Systems</u>. For detailed information, please refer to the <u>application for Campus</u> Wireless LAN Account.

If you need to change your password or if you have forgotten your WiFi password, please refer to the Changing Campus Wireless LAN Account Password.

#### Account scope

The account may access wireless internet on <u>campus</u> and <u>across schools</u>. For detailed information, please refer to the Wireless LAN Account Service Scope.

| Connection<br>name (SSID) | Scope of application                          | Authentication<br>method    | How to use                                                                                                    |
|---------------------------|-----------------------------------------------|-----------------------------|----------------------------------------------------------------------------------------------------|
| nthu-cc                   | Public Areas on<br>the NTHU<br>Campus         | Web-based<br>authentication | Log in using your NTHU campus WiFi account,<br>e.g., if the account name is u940001, then<br>format of the account is u940001. (Details)                                                                                                    |
| nthupeap                  | Public Areas on<br>the NTHU<br>Campus         | 802.1X<br>authentication    | If you are using the device for the first time, go<br>to Settings, and then log in using your NTHU<br>campus WiFi account, e.g. if the account name<br>is u940001, then format of the account is<br>u940001.                                                                                 |
| TANetRoaming              | Taiwan<br>Academic<br>Network WiFi<br>Roaming | Web-based<br>authentication | If you are logging in using an inter-school<br>roaming account, the account number is<br>provided by the Computer & Communication<br>Center of your respective school. In the case of<br>NTHU, the campus WiFi account is u940001,<br>and the account format is<br>u940001@wlan.nthu.edu.tw. |

×

| Connection<br>name (SSID) | Scope of application                | Authentication<br>method | How to use                                                                                                    |
|---------------------------|-------------------------------------|--------------------------|----------------------------------------------------------------------------------------------------|
| eduroam                   | eduroam<br>international<br>roaming | 802.1X<br>authentication | If you are using the device for the first time, go<br>to Settings, and then log in using your inter-<br>school roaming account, the account number is<br>provided by the Computer & Communication<br>Center of each school. In the case of NTHU, the<br>campus WiFi account is u940001, and the<br>account format is u940001@wlan.nthu.edu.tw. |

From: https://net.nthu.edu.tw/netsys/ - 網路系統組

Permanent link: https://net.nthu.edu.tw/netsys/en:wireless

Last update: 2018/12/24 15:37